IBM Cognos Controller Configuration Version 10.2.1

User Guide

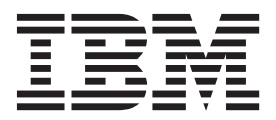

Note

Before using this information and the product it supports, read the information in "Notices" on page 5.

#### **Product Information**

This document applies to IBM Cognos Controller Version 10.2.1 and may also apply to subsequent releases.

Licensed Materials - Property of IBM

© Copyright IBM Corporation 2004, 2015.

US Government Users Restricted Rights – Use, duplication or disclosure restricted by GSA ADP Schedule Contract with IBM Corp.

# Contents

| Introduction                                                            | . v |
|-------------------------------------------------------------------------|-----|
| IBM Cognos Controller                                                   | . 1 |
| Start IBM Cognos Controller                                             | 1   |
| IBM Cognos ControllerIBM Cognos Controller Configuration User Interface | 1   |
| Add a Resource                                                          | 2   |
| Upgrade a Resource                                                      | 3   |
| Delete a Resource                                                       | 3   |
| Change Settings and Property Values                                     | 3   |
| Change System-wide Configuration Settings.                              | 4   |
| Test Configuration Settings                                             | 4   |
| Notices                                                                 | . 5 |
| Index                                                                   | . 9 |

## Introduction

This document provides instructions for using IBM<sup>®</sup> Cognos<sup>®</sup> Controller Configuration to configure IBM Cognos Controller after installation.

#### Audience

To use this guide, you should be familiar with

- Microsoft Windows administration
- the existing server environment and security infrastructure at your organization
- financial reporting requirements at your organization

#### **Finding information**

To find product documentation on the web, including all translated documentation, access IBM Knowledge Center (http://www.ibm.com/support/knowledgecenter).

#### **Forward-looking statements**

This documentation describes the current functionality of the product. References to items that are not currently available may be included. No implication of any future availability should be inferred. Any such references are not a commitment, promise, or legal obligation to deliver any material, code, or functionality. The development, release, and timing of features or functionality remain at the sole discretion of IBM.

#### **Accessibility Features**

IBM Cognos Controller Configuration does not currently support accessibility features that help users with a physical disability, such as restricted mobility or limited vision, to use this product.

IBM Cognos HTML documentation has accessibility features. PDF documents are supplemental and, as such, include no added accessibility features.

## **IBM Cognos Controller**

Cognos Controller Configuration is the configuration tool that you use to configure the Cognos Controller Web Services Server and the Cognos Controller Client Distribution Server, and to configure data source connections for the Report Server.

Use Cognos Controller Configuration

- to set the initial configuration of Cognos Controller components after you install them
- to configure system-wide settings for IBM Cognos ControllerCognos Controller users
- to configure Cognos Controller components if you want to change a property value
- to add resources to your Cognos Controller configuration, such as new database connections
- to validate Cognos Controller configuration settings
- to stop the Cognos Controller service

You use the Cognos Controller Configuration graphical user interface to configure Cognos Controller.

#### Start IBM Cognos Controller

The Cognos Controller configuration tool must be running to configure Cognos Controller.

The account under which Cognos Controller Configuration runs must have access to all required resources, such as data sources.

Before starting Cognos Controller Configuration, ensure that the operating environment is properly set up. For example, ensure that system settings, user settings, and environment variables are set up, and that IBM Cognos Configuration settings are configured properly. For more information, see the *IBM Cognos Controller Installation and Configuration Guide*. For information about IBM Cognos Configuration, see the *IBM Cognos Configuration User Guide*.

#### Procedure

From the Start menu, click Programs, IBM Cognos, IBM Cognos Controller, Controller Configuration.

### IBM Cognos ControllerIBM Cognos Controller Configuration User Interface

Use the Cognos Controller Configuration graphical user interface to configure property values, such as database connections, server authentication settings, and system-wide settings for Cognos Controller users.

The Cognos Controller Configuration user interface consists of

• the Explorer window

- the properties window
- the information window

#### The Explorer Window

The **Explorer** window shows a list of groups organized into functional component areas, such as Web Server and Application Server. Only the groups that are installed appear in the **Explorer** window.

Each group contains one or more components. When you click a component that contains properties, you can change the values in the properties window.

#### **The Properties Window**

The properties window shows the available settings and property values for the component or resource that is currently selected in the **Explorer** window. The name of the window and the actions that are available depend on the component or resource selected.

In the **Database Connections** window, you can add, delete, validate, and save database connections, and set the database connection properties.

In the **Server Authentication** window, you can select the authentication method, and save or undo changes to server authentication properties.

In the **COM+ Server** window, you can change the Cognos Controller service properties, stop the service, identify the user account, and specify which users can access the Controller COM+ components.

In the **Batch Services** window, you can start and stop the Cognos Controller batch processes.

In the **Report Server** window, you can change the URI properties for the Report Server and dispatcher, and select the database model for Cognos Controller.

In the **Enhanced Reporting Optimization** window, you can set system-wide reporting settings for Cognos Controller users.

#### The Information Window

The information window shows context-sensitive help for the currently selected group, component, resource, setting, or property. Use this window to help you choose appropriate settings and values for the properties.

#### Add a Resource

To use different data sources in your IBM Cognos Controller installation, add new Cognos Controller database connections to your configuration.

#### Procedure

- 1. Start Cognos Controller Configuration.
- 2. In the Explorer window, click Database Connections.
- 3. From the File menu, click New.

An untitled database appears under Database Connections.

- 4. In the **Untitled** window, in the **Name** box, type a name for the database, and press Enter.
- 5. Enter the values for the remaining properties.
- 6. From the File menu, click Save.

### **Upgrade a Resource**

After you add a new resource, such as a IBM Cognos Controller database connection, you must upgrade the resource for use in Cognos Controller.

**Note:** To upgrade database versions lower than 789 use the old Database Conversion Utility tool: c10\legacy.

#### Procedure

- 1. Click Start > IBM Cognos Controller Configuration.
- 2. In the Explorer window, expand Database Connections.
- 3. Select the database that you want to upgrade.
- 4. Click **Actions** > **Run**.
- 5. If Java<sup>™</sup> Runtime Environment (JRE) is not found, then browse to and select the Java 6 JRE in the <installdir>\bin\jre\6.0\ directory.
- 6. If you have more than one Oracle version installed a message appears, select the same Oracle version that you are using with Cognos Controller.
- 7. In the **Database Conversion Utility** window, click **Connect** and then click **Upgrade**.

The database conversion utility upgrades the existing database with the new data structures.

8. Click Close.

#### **Delete a Resource**

You can delete a resource that IBM Cognos Controller no longer uses, such as a Cognos Controller database connection.

#### Procedure

- 1. Start Cognos Controller Configuration.
- 2. In the **Explorer** window, click the database that you want to delete and, from the **Actions** menu, click **Delete**.
- 3. When prompted to delete the database, click Yes.

#### **Change Settings and Property Values**

You can change settings and property values from the default value, or from values that you previously set, to suit your environment. For example, you can change the COM+ Server user account if you must configure the COM+ Server to run under a different account.

#### Procedure

- 1. Start IBM Cognos Controller Configuration.
- 2. In the Explorer window, click the component or resource that you want.
- 3. Click the setting or property value that you want to change.
- 4. Select the new setting, or type the new property value, and press Enter.

**Tip:** To undo a change to a setting or property value, from the **Actions** menu, click **Undo**.

- 5. Repeat steps 3 to 4 to change additional settings or property values.
- 6. From the **File** menu, click **Save**.

### **Change System-wide Configuration Settings**

You can change settings and property values from the default value, or from values that you previously set, to suit your environment. For example, you can set the language of the IBM Cognos Controller user interface, or enable **Enhanced Reporting Optimizations** for one or more databases in your Cognos Controller environment.

#### Procedure

- 1. Start Cognos Controller Configuration.
- 2. In the Explorer window, click the component or resource that you want.
- 3. Click the system-wide setting or property value that you want to change.
- 4. Select the new system-wide setting, or type the new property value, and press Enter.

**Tip:** To undo a change to a setting or property value, from the **Actions** menu, click **Undo**.

- 5. Repeat steps 3 to 4 for to change additional system-wide settings or property values.
- 6. From the **File** menu, click **Save**.

### **Test Configuration Settings**

After you specify values for configuration settings and properties, you can validate the settings and property values. For example, you can test database connections, COM+ Server settings and properties, and IBM Cognos ReportNet settings and values.

#### Procedure

- 1. In the Explorer window, click the component or resource that you want to test.
- 2. From the Action menu, click Check.

The result of the test appears in the status bar of the IBM Cognos Controller Configuration user interface.

**3**. Save the Cognos Controller configuration.

### Notices

This information was developed for products and services offered worldwide.

This material may be available from IBM in other languages. However, you may be required to own a copy of the product or product version in that language in order to access it.

IBM may not offer the products, services, or features discussed in this document in other countries. Consult your local IBM representative for information on the products and services currently available in your area. Any reference to an IBM product, program, or service is not intended to state or imply that only that IBM product, program, or service may be used. Any functionally equivalent product, program, or service that does not infringe any IBM intellectual property right may be used instead. However, it is the user's responsibility to evaluate and verify the operation of any non-IBM product, program, or service. This document may describe products, services, or features that are not included in the Program or license entitlement that you have purchased.

IBM may have patents or pending patent applications covering subject matter described in this document. The furnishing of this document does not grant you any license to these patents. You can send license inquiries, in writing, to:

IBM Director of Licensing IBM Corporation North Castle Drive Armonk, NY 10504-1785 U.S.A.

For license inquiries regarding double-byte (DBCS) information, contact the IBM Intellectual Property Department in your country or send inquiries, in writing, to:

Intellectual Property Licensing Legal and Intellectual Property Law IBM Japan Ltd. 19-21, Nihonbashi-Hakozakicho, Chuo-ku Tokyo 103-8510, Japan

The following paragraph does not apply to the United Kingdom or any other country where such provisions are inconsistent with local law: INTERNATIONAL BUSINESS MACHINES CORPORATION PROVIDES THIS PUBLICATION "AS IS" WITHOUT WARRANTY OF ANY KIND, EITHER EXPRESS OR IMPLIED, INCLUDING, BUT NOT LIMITED TO, THE IMPLIED WARRANTIES OF NON-INFRINGEMENT, MERCHANTABILITY OR FITNESS FOR A PARTICULAR PURPOSE. Some states do not allow disclaimer of express or implied warranties in certain transactions, therefore, this statement may not apply to you.

This information could include technical inaccuracies or typographical errors. Changes are periodically made to the information herein; these changes will be incorporated in new editions of the publication. IBM may make improvements and/or changes in the product(s) and/or the program(s) described in this publication at any time without notice.

Any references in this information to non-IBM Web sites are provided for convenience only and do not in any manner serve as an endorsement of those Web sites. The materials at those Web sites are not part of the materials for this IBM product and use of those Web sites is at your own risk.

IBM may use or distribute any of the information you supply in any way it believes appropriate without incurring any obligation to you.

Licensees of this program who wish to have information about it for the purpose of enabling: (i) the exchange of information between independently created programs and other programs (including this one) and (ii) the mutual use of the information which has been exchanged, should contact:

IBM Software Group Attention: Licensing 3755 Riverside Dr. Ottawa, ON K1V 1B7 Canada

Such information may be available, subject to appropriate terms and conditions, including in some cases, payment of a fee.

The licensed program described in this document and all licensed material available for it are provided by IBM under terms of the IBM Customer Agreement, IBM International Program License Agreement or any equivalent agreement between us.

Any performance data contained herein was determined in a controlled environment. Therefore, the results obtained in other operating environments may vary significantly. Some measurements may have been made on development-level systems and there is no guarantee that these measurements will be the same on generally available systems. Furthermore, some measurements may have been estimated through extrapolation. Actual results may vary. Users of this document should verify the applicable data for their specific environment.

Information concerning non-IBM products was obtained from the suppliers of those products, their published announcements or other publicly available sources. IBM has not tested those products and cannot confirm the accuracy of performance, compatibility or any other claims related to non-IBM products. Questions on the capabilities of non-IBM products should be addressed to the suppliers of those products.

All statements regarding IBM's future direction or intent are subject to change or withdrawal without notice, and represent goals and objectives only.

This information contains examples of data and reports used in daily business operations. To illustrate them as completely as possible, the examples include the names of individuals, companies, brands, and products. All of these names are fictitious and any similarity to the names and addresses used by an actual business enterprise is entirely coincidental.

If you are viewing this information softcopy, the photographs and color illustrations may not appear.

This Software Offering does not use cookies or other technologies to collect personally identifiable information.

## **Trademarks**

IBM, the IBM logo and ibm.com are trademarks or registered trademarks of International Business Machines Corp., registered in many jurisdictions worldwide. Other product and service names might be trademarks of IBM or other companies. A current list of IBM trademarks is available on the Web at " Copyright and trademark information " at www.ibm.com/legal/copytrade.shtml.

The following terms are trademarks or registered trademarks of other companies:

- Microsoft, Windows, Windows NT, and the Windows logo are trademarks of Microsoft Corporation in the United States, other countries, or both.
- Java and all Java-based trademarks and logos are trademarks or registered trademarks of Oracle and/or its affiliates.

## Index

### Α

adding databases 2 resources 2

# С

changing property values 3 settings 3 system-wide settings 4 converting databases 3 resources 3

# D

databases adding 2 deleting 3 upgrading 3 deleting databases 3 resources 3

## Ε

Explorer window 2

# 

information window 2

## Ρ

properties window 2

property values changing 3

## R

resources adding 2 deleting 3 upgrading 3

## S

settings changing 3 starting IBM Cognos Controller Configuration 1 system-wide settings changing 4

### Т

testing configuration settings 4

## U

```
upgrading
databases 3
resources 3
user interface 1
```

## W

windows Explorer 2 information 2 properties 2